ورود به سایت و اتاق کنفرنس

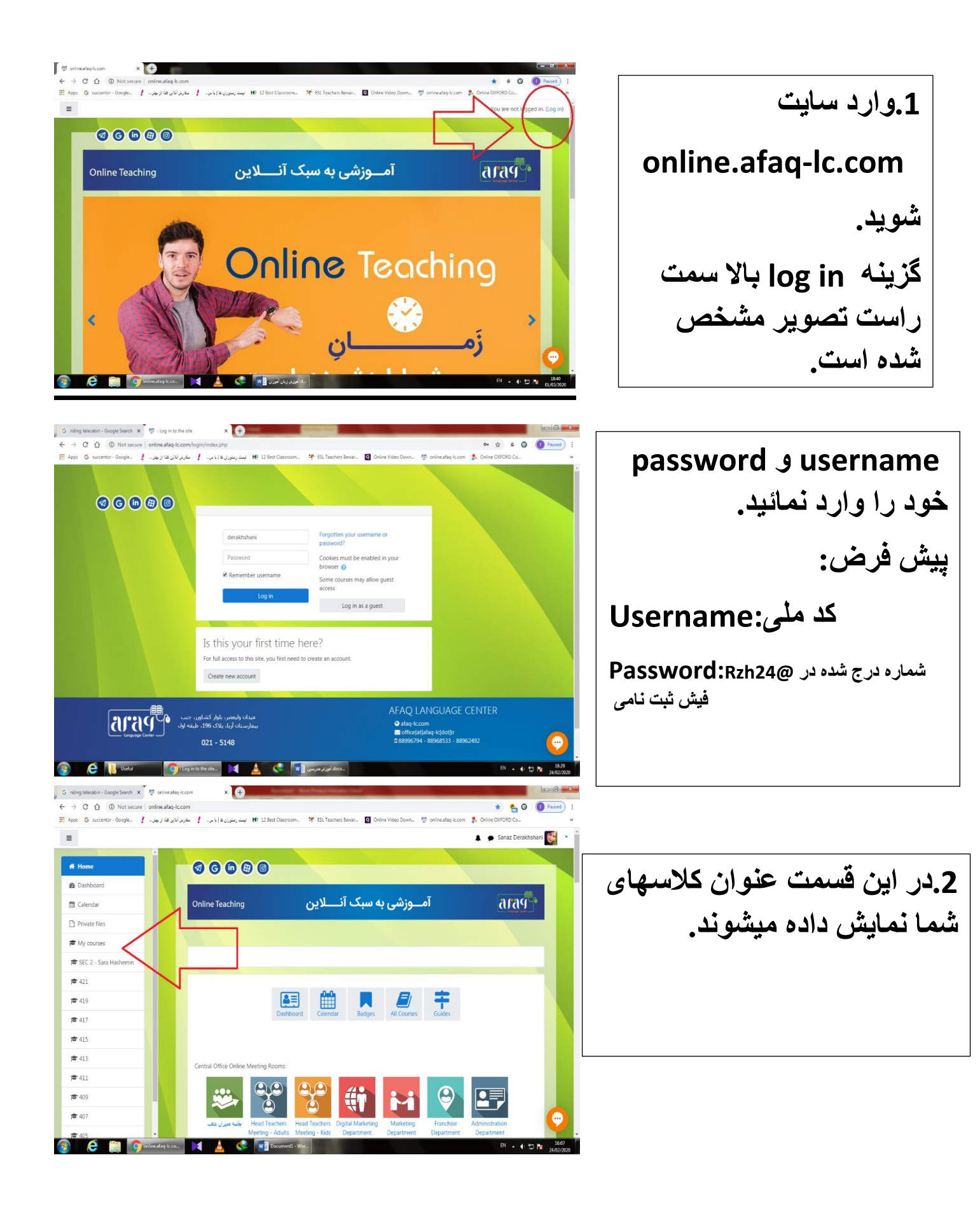

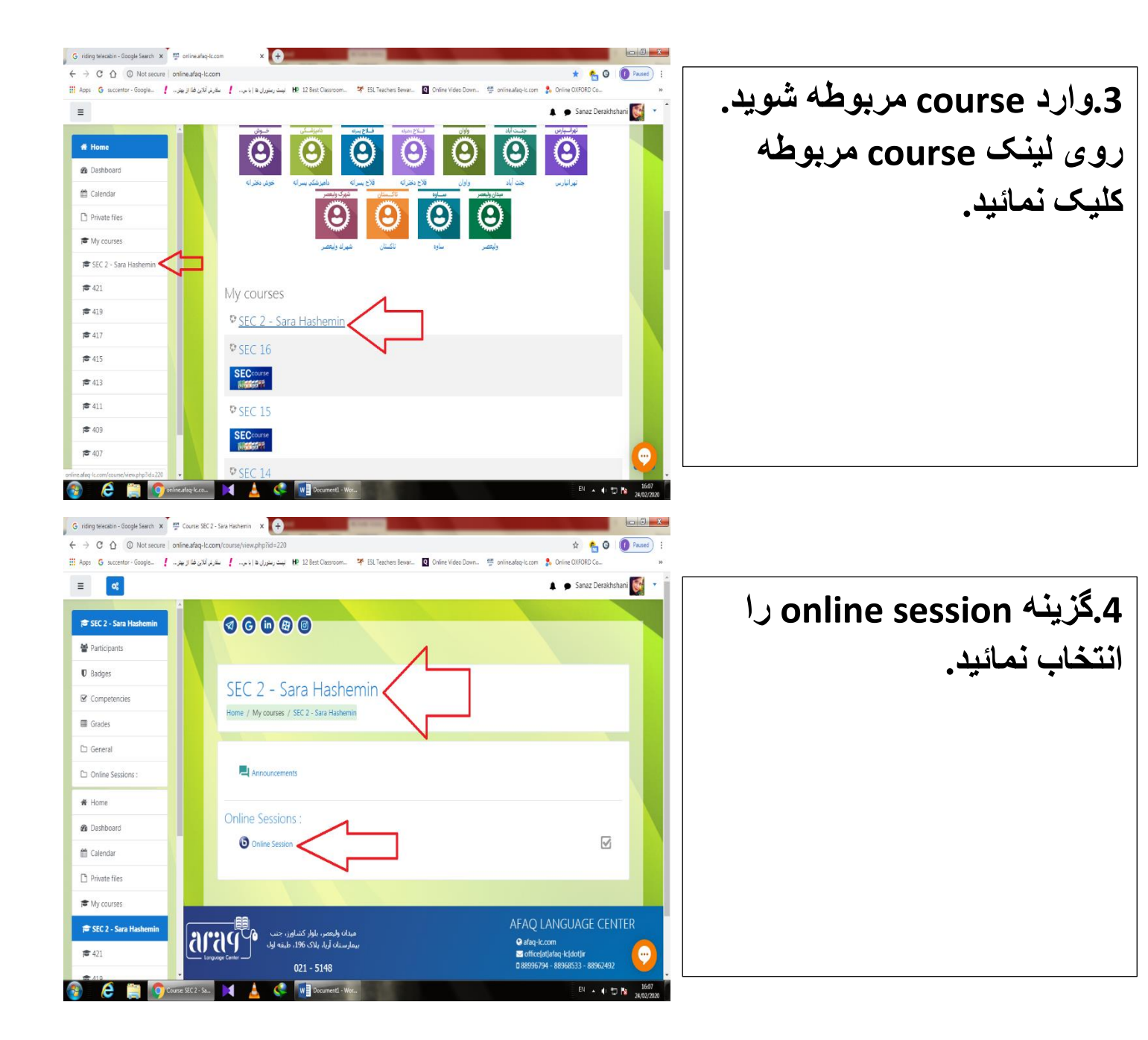

5.در این صفحه شما جلسات ضبط شده گذشته را مشاهده میکنید.

برای ورود به اتاق کنفرانس و شروع جلسه جدید گزینه join session را انتخاب نمائید.

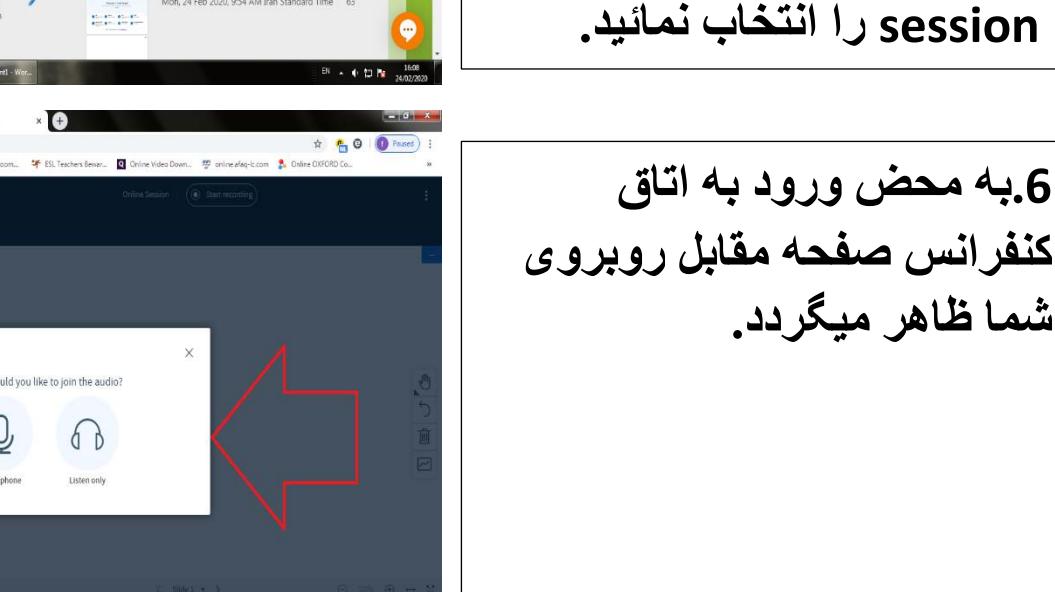

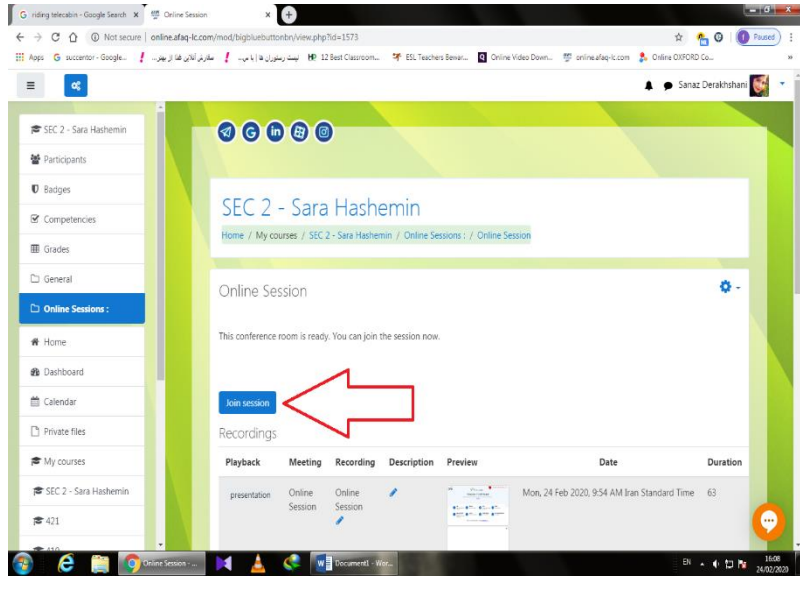

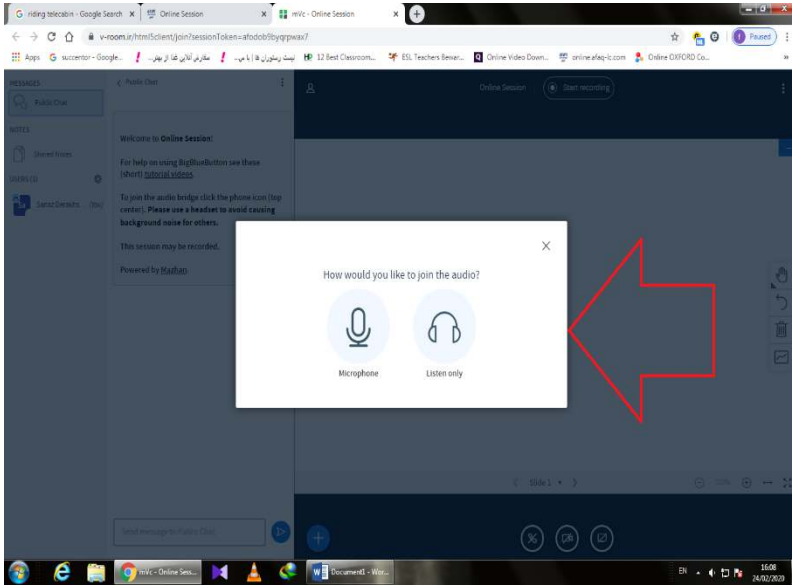

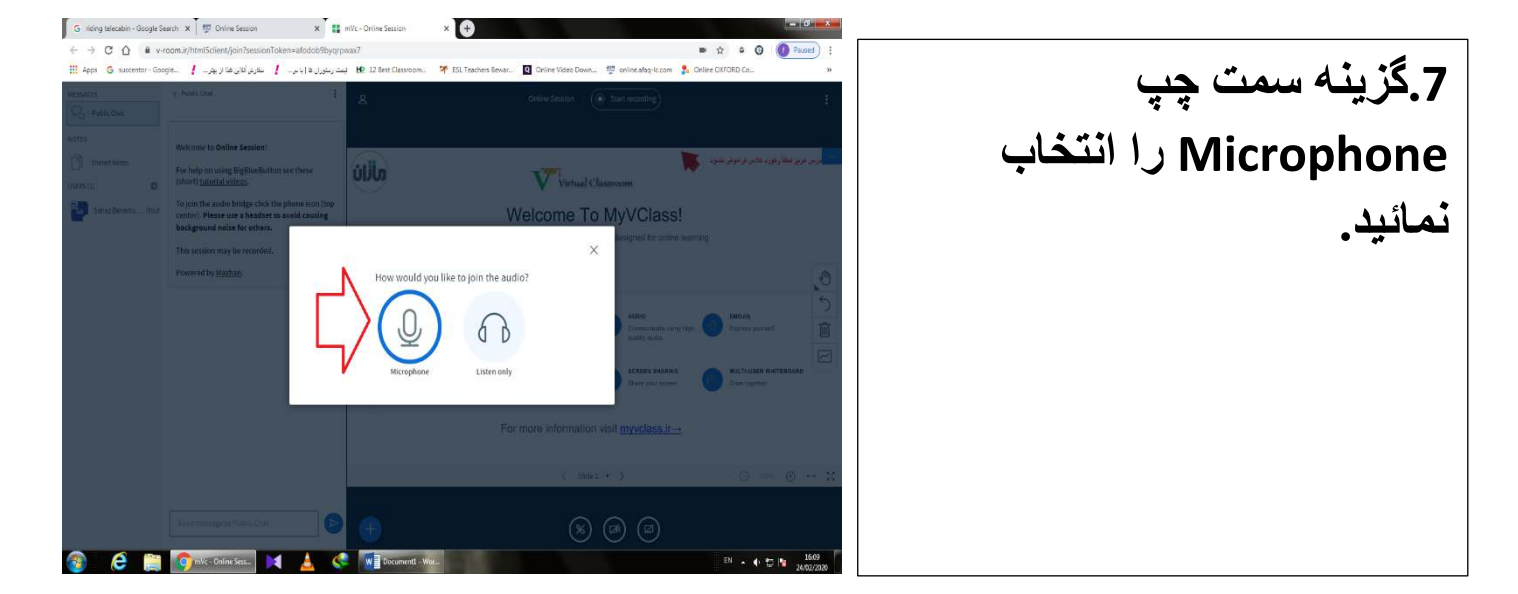

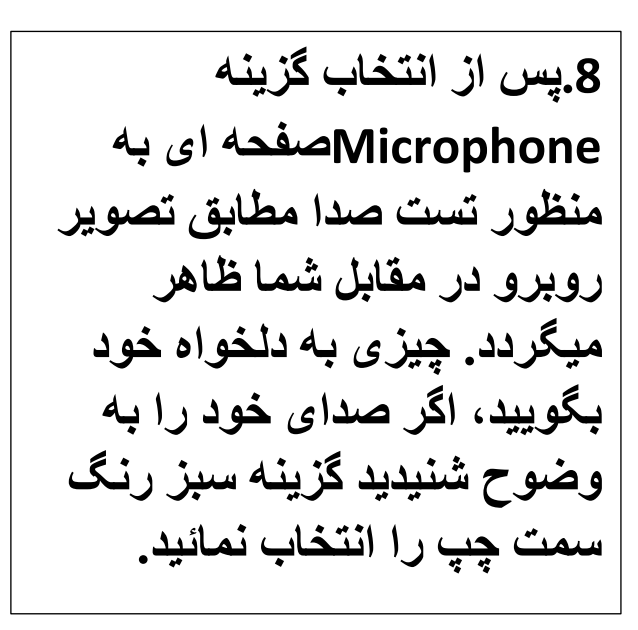

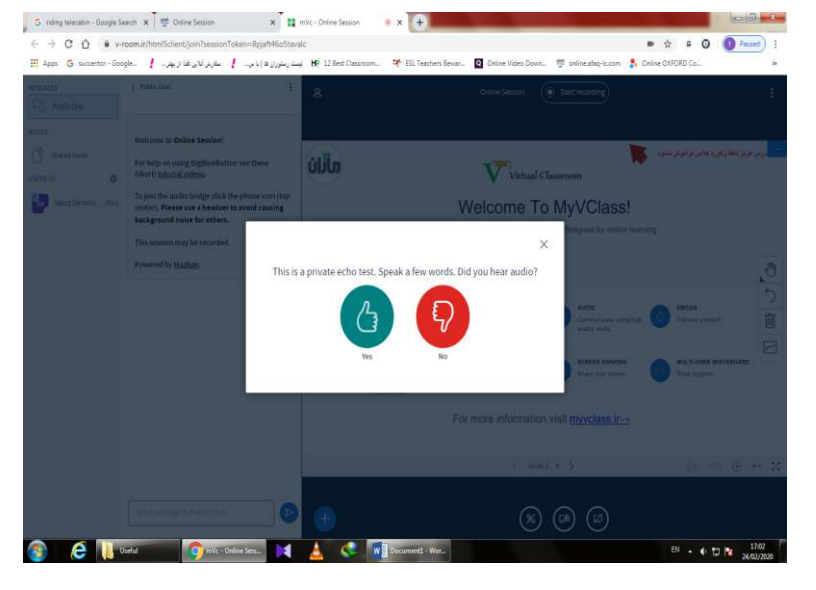

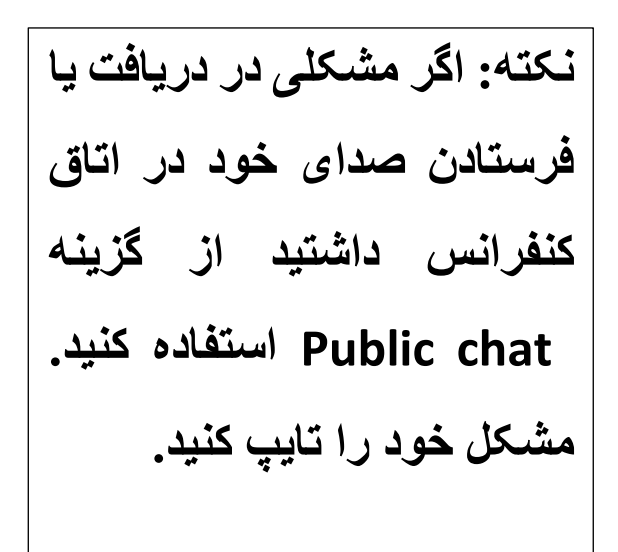

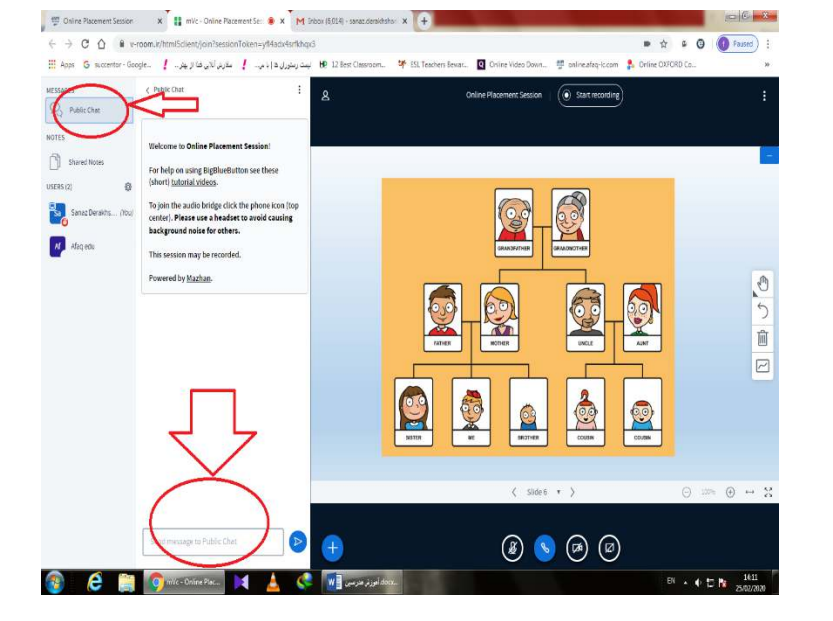

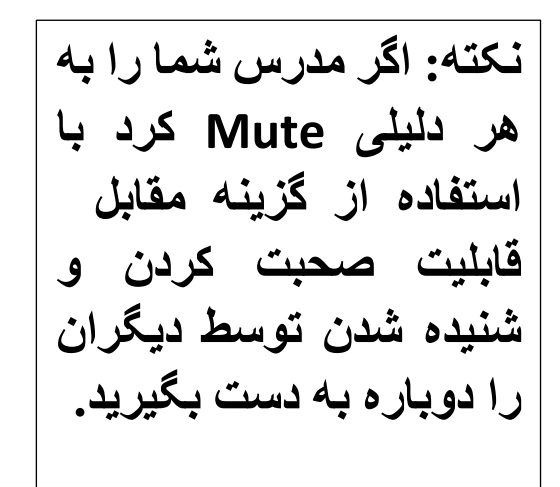

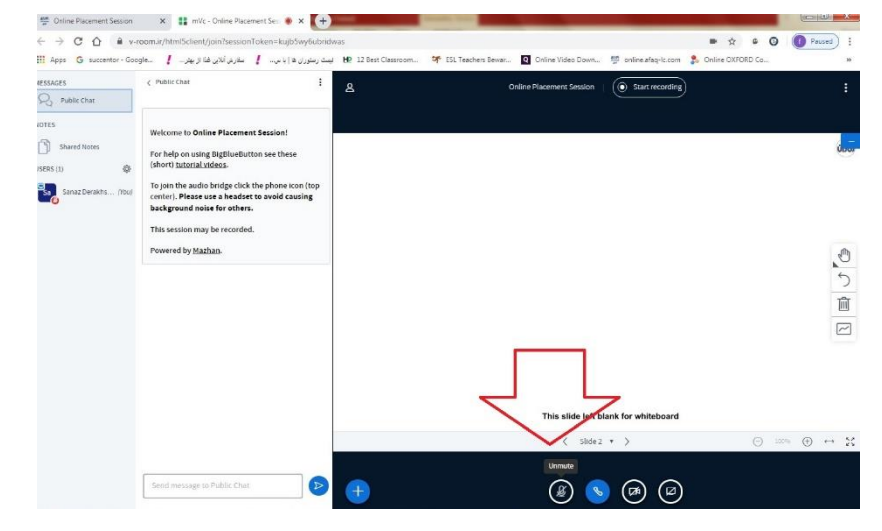

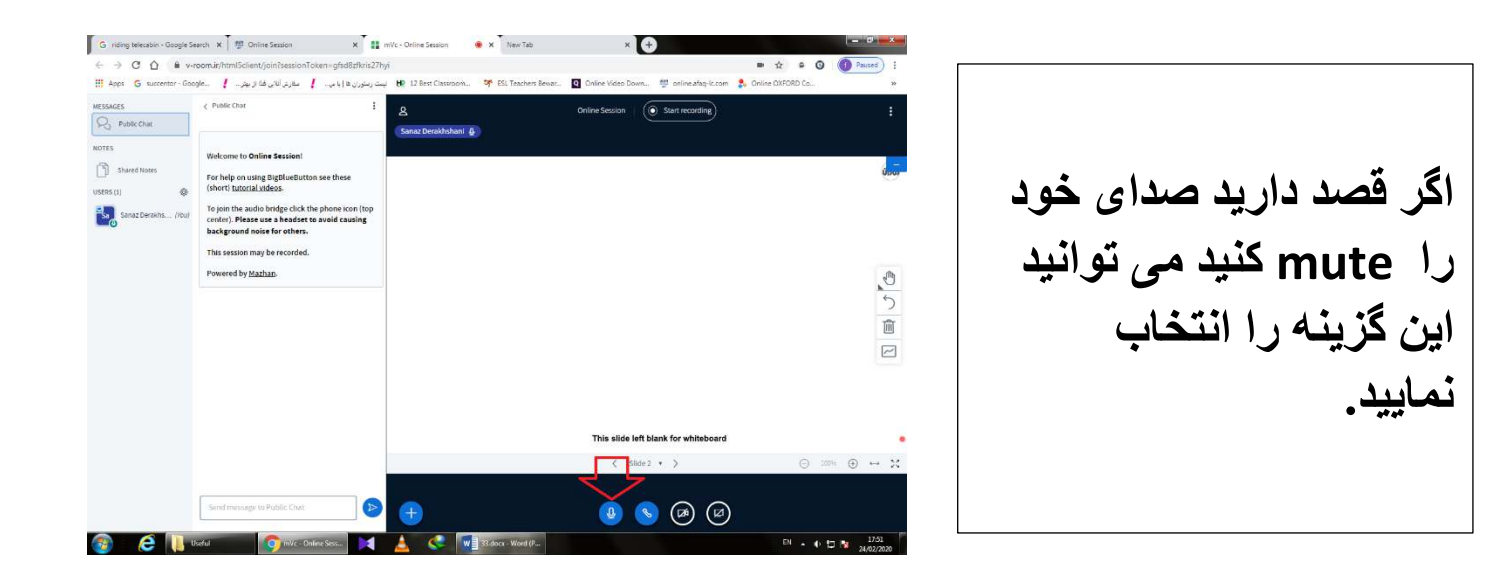

گروه بندی

در زمان گروه بندی تنها نکاتی که زبان آموزان گرامی باید به آن ها توجه کنند موارد زیر می باشند: نکته 1: در موقع گروه بندی توسط مدرس پس از هر بار ورود به گروه و پس از هر بار بازگشت به اتاق کنفرانس اصلی باید روی گزینه Microphone کلیک نمایید.

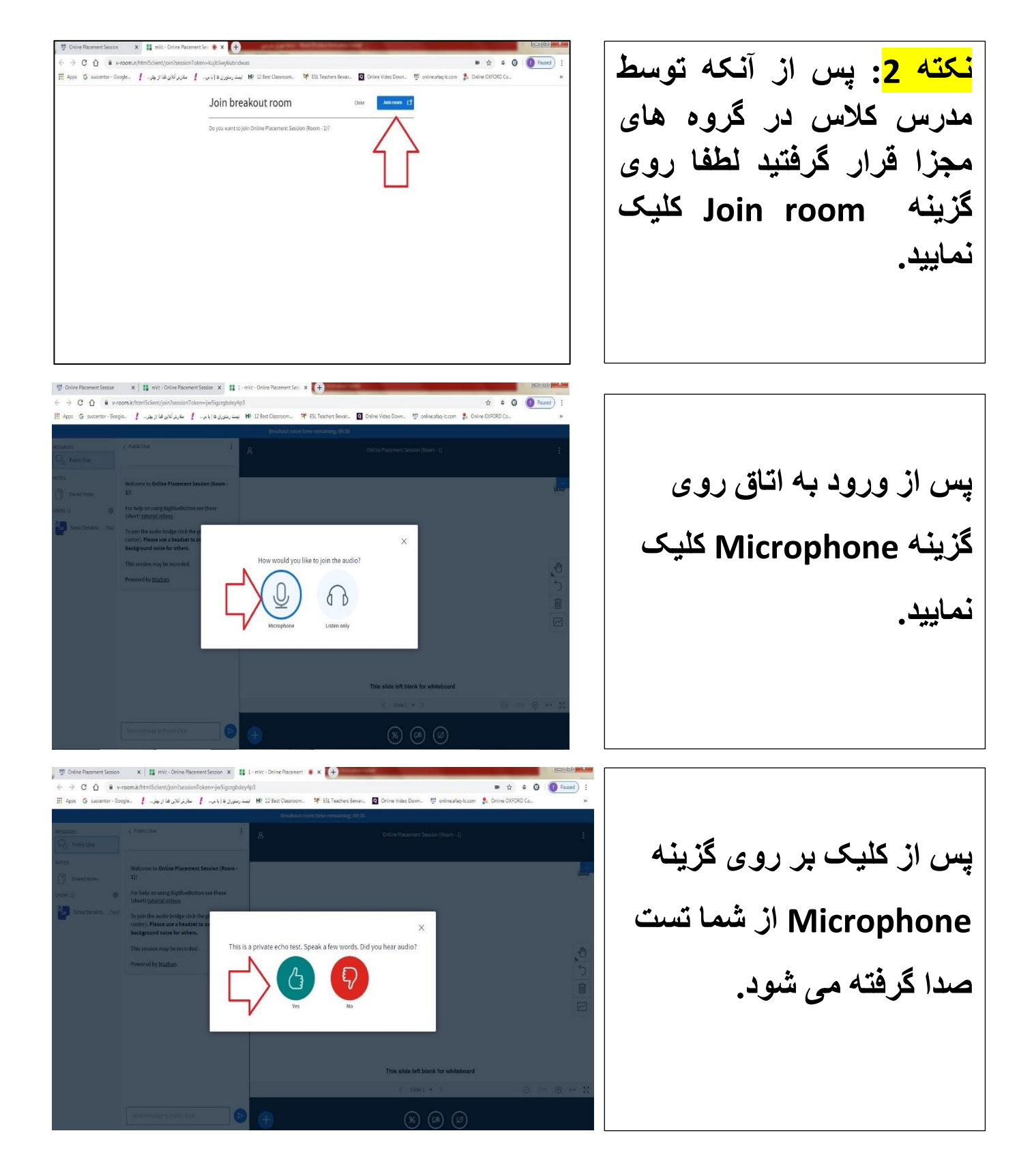

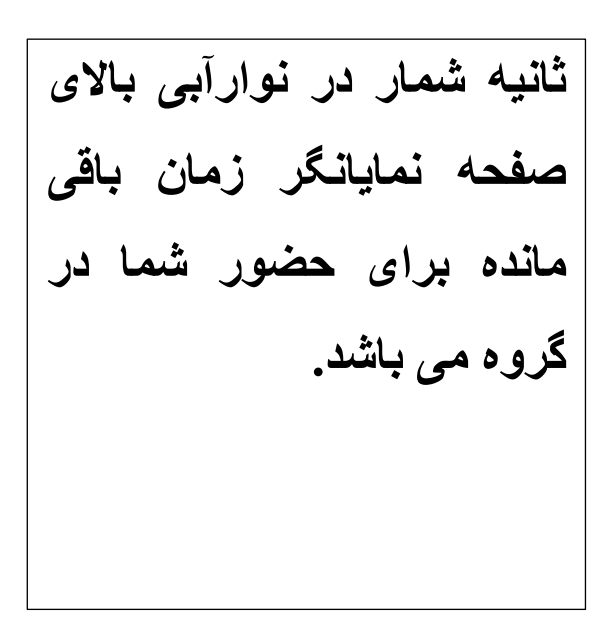

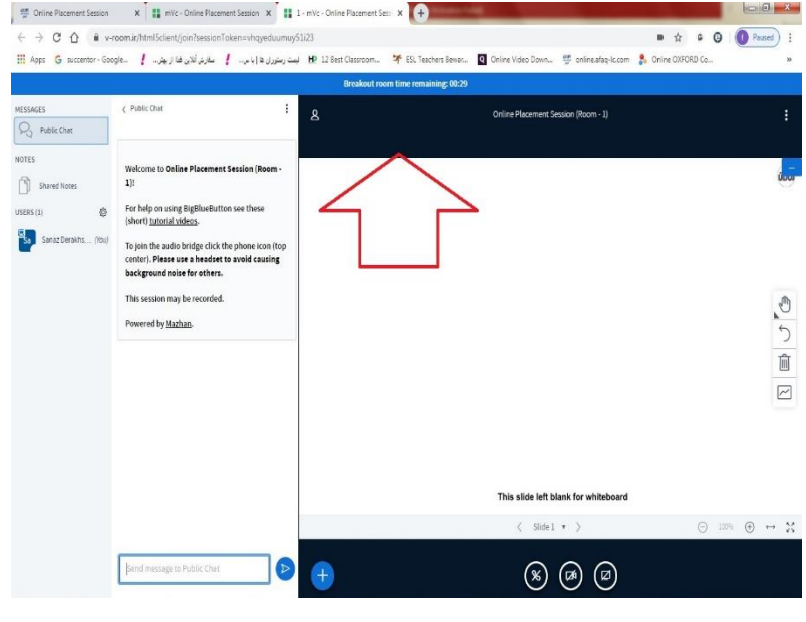

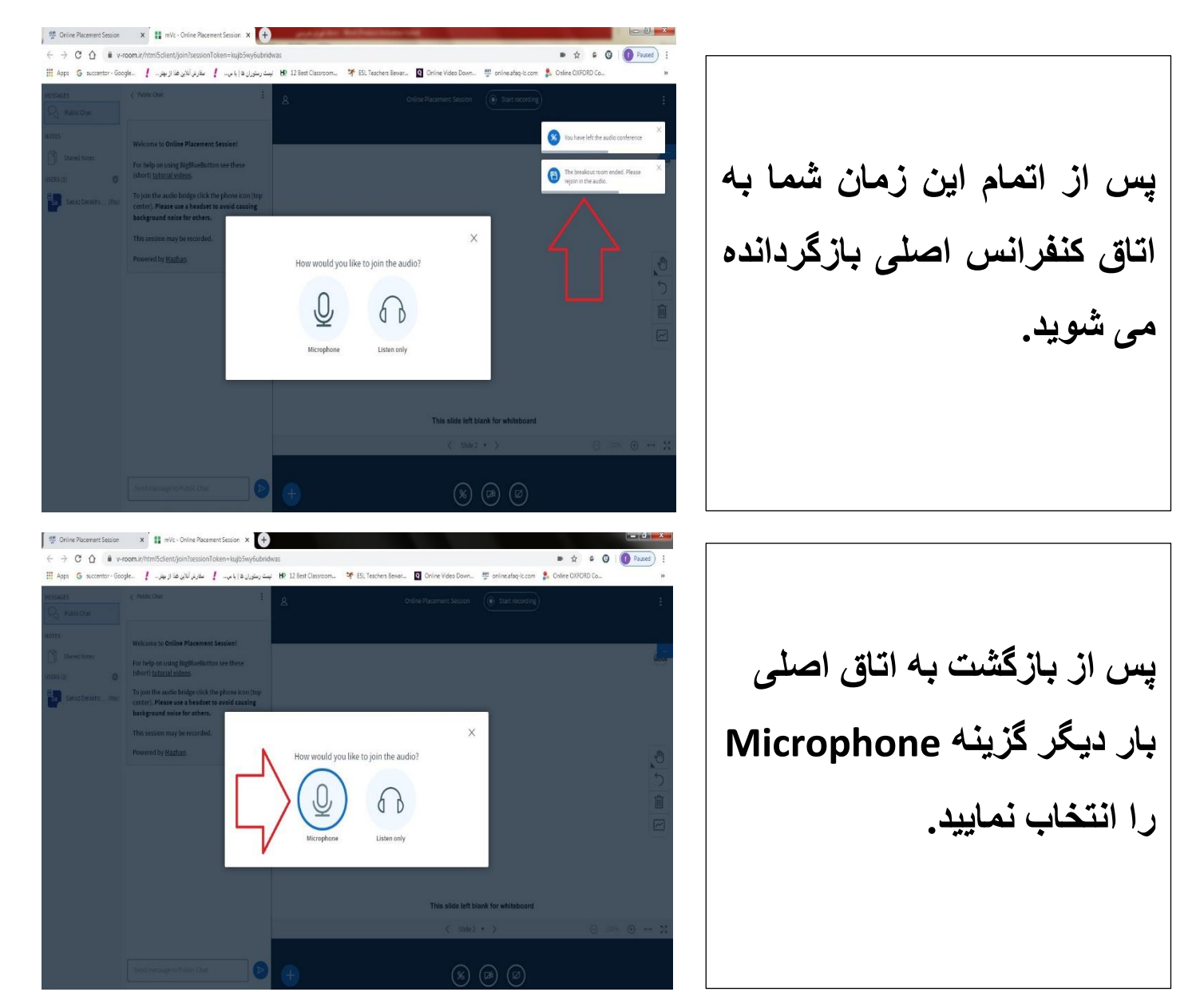

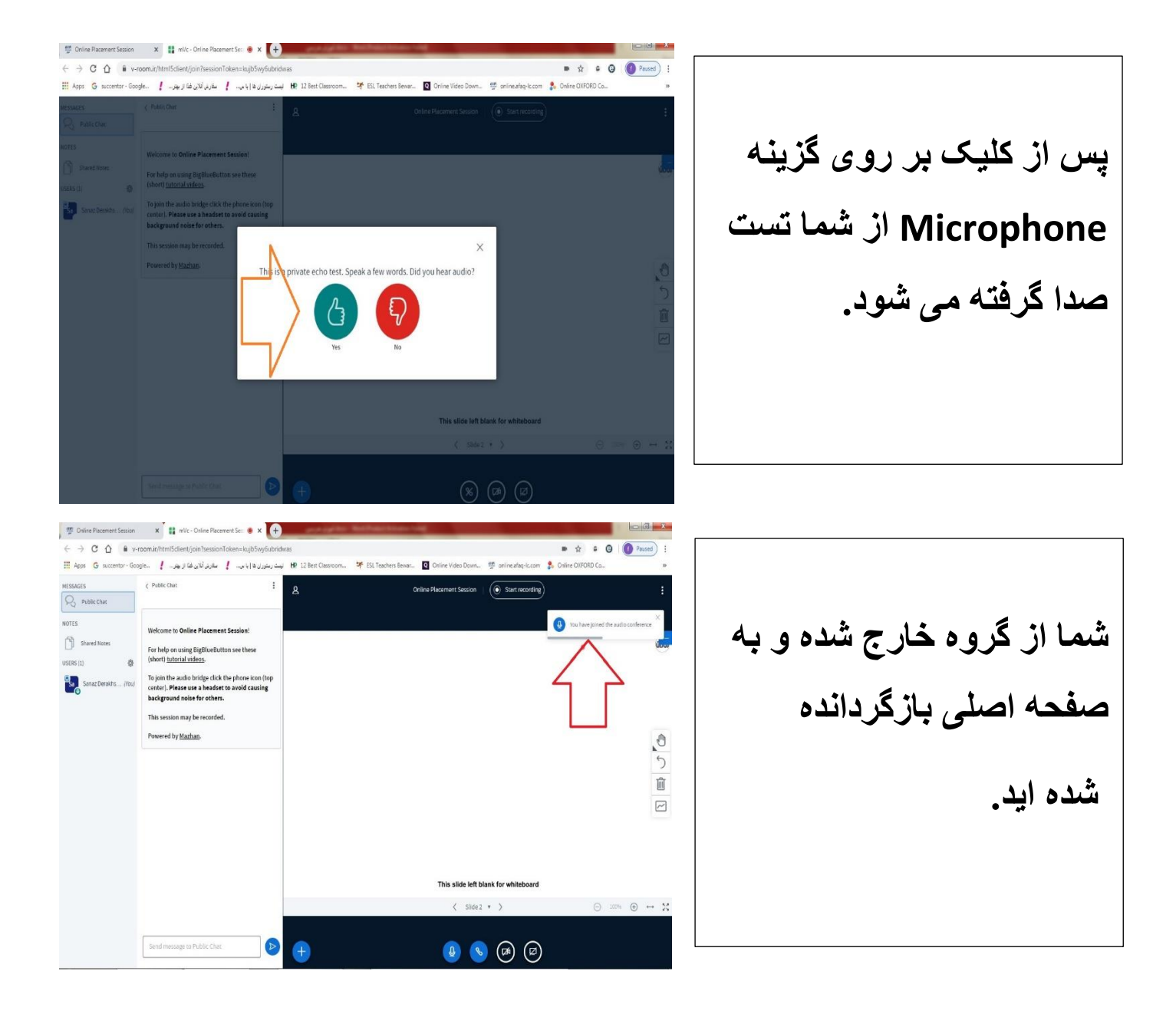

تخته وايت برد و جعبه ابزار

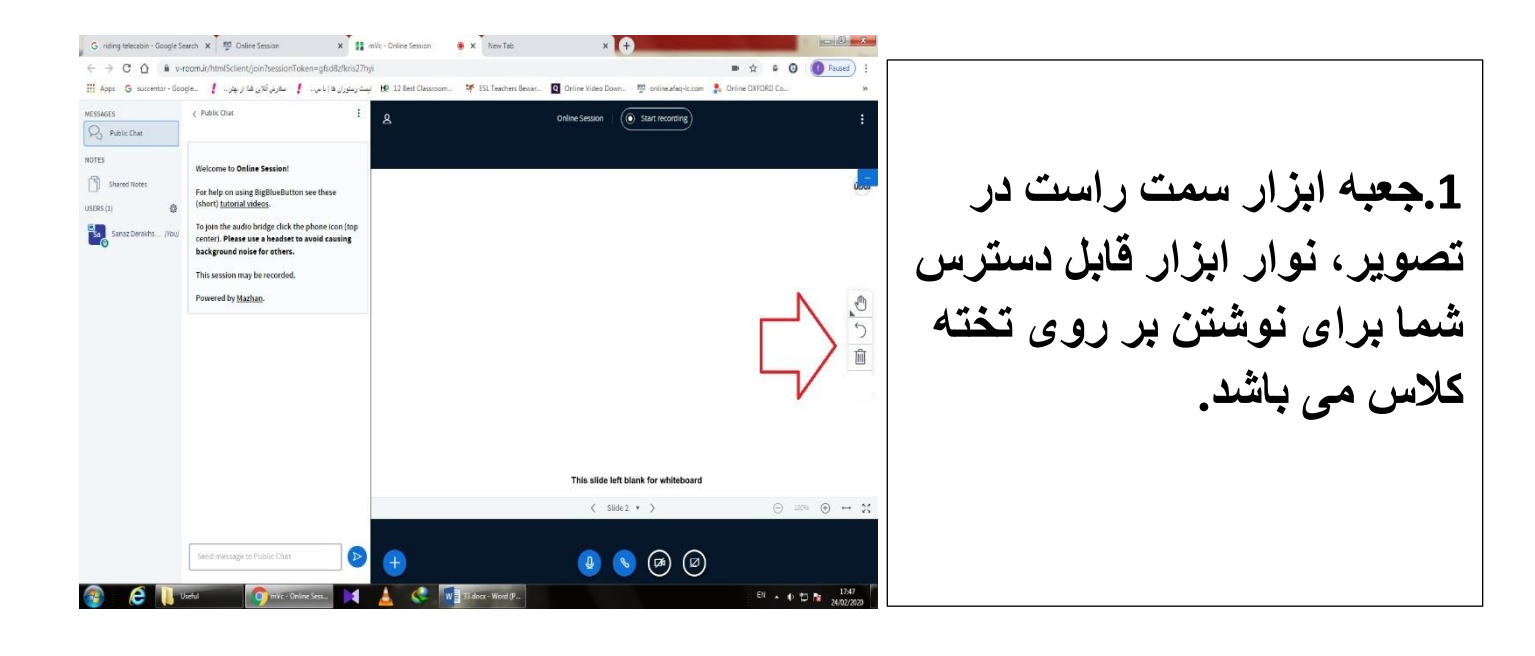

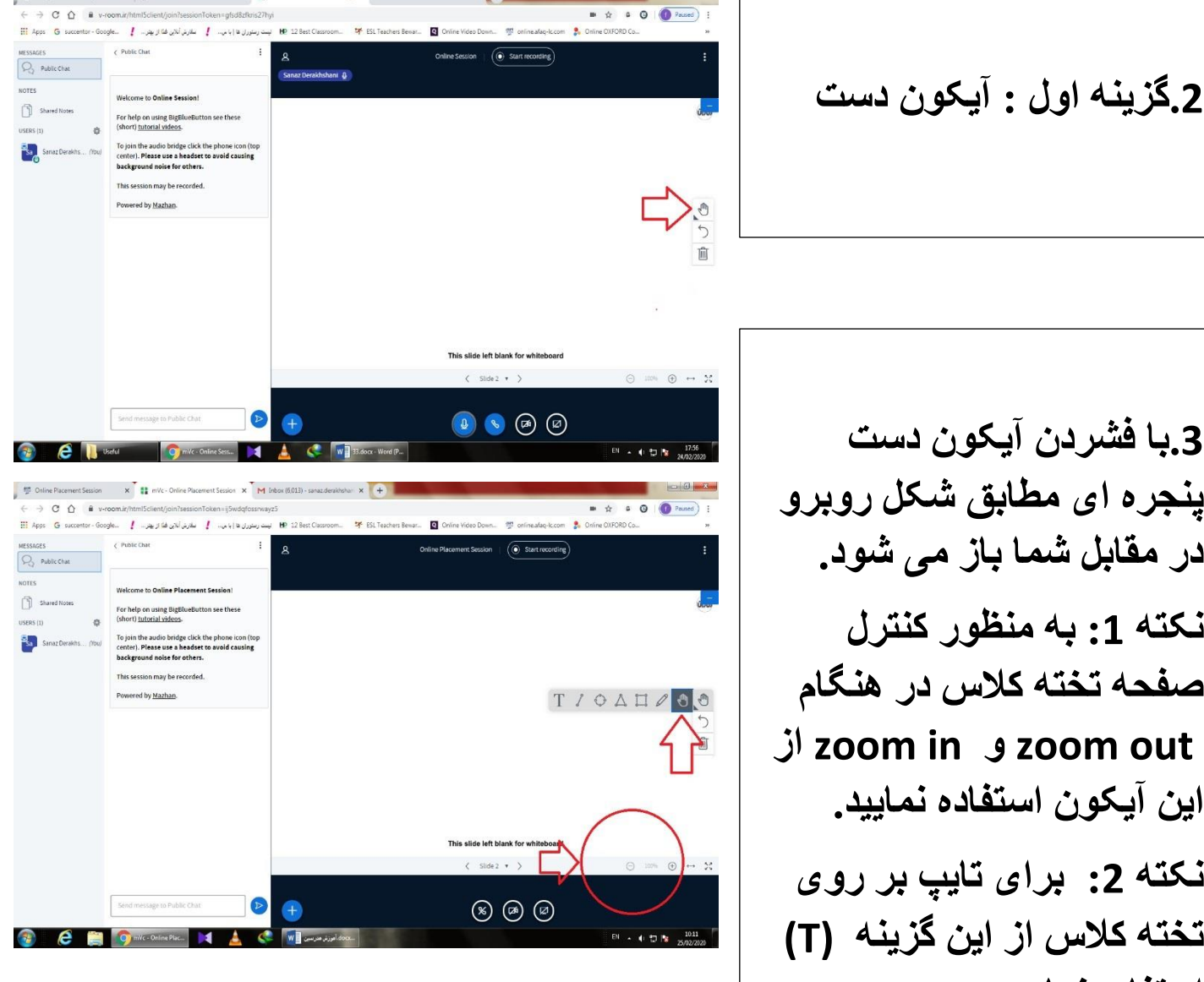

G riding telecabin - Google Search 🗴 🦉 Online Session 🗴 🗱 mVc - Online Session 🔹 🗴 New Tab

3. با فشردن آيكون دست ينجره اى مطابق شكل روبرو در مقابل شما باز می شود. نکته 1: به منظور کنترل صفحه تخته کلاس در هنگام zoom in و zoom out از این آیکون استفاده نمایید. نکته 2: برای تایپ بر روی تخته کلاس از این گزینه (T) استفاده نماييد.

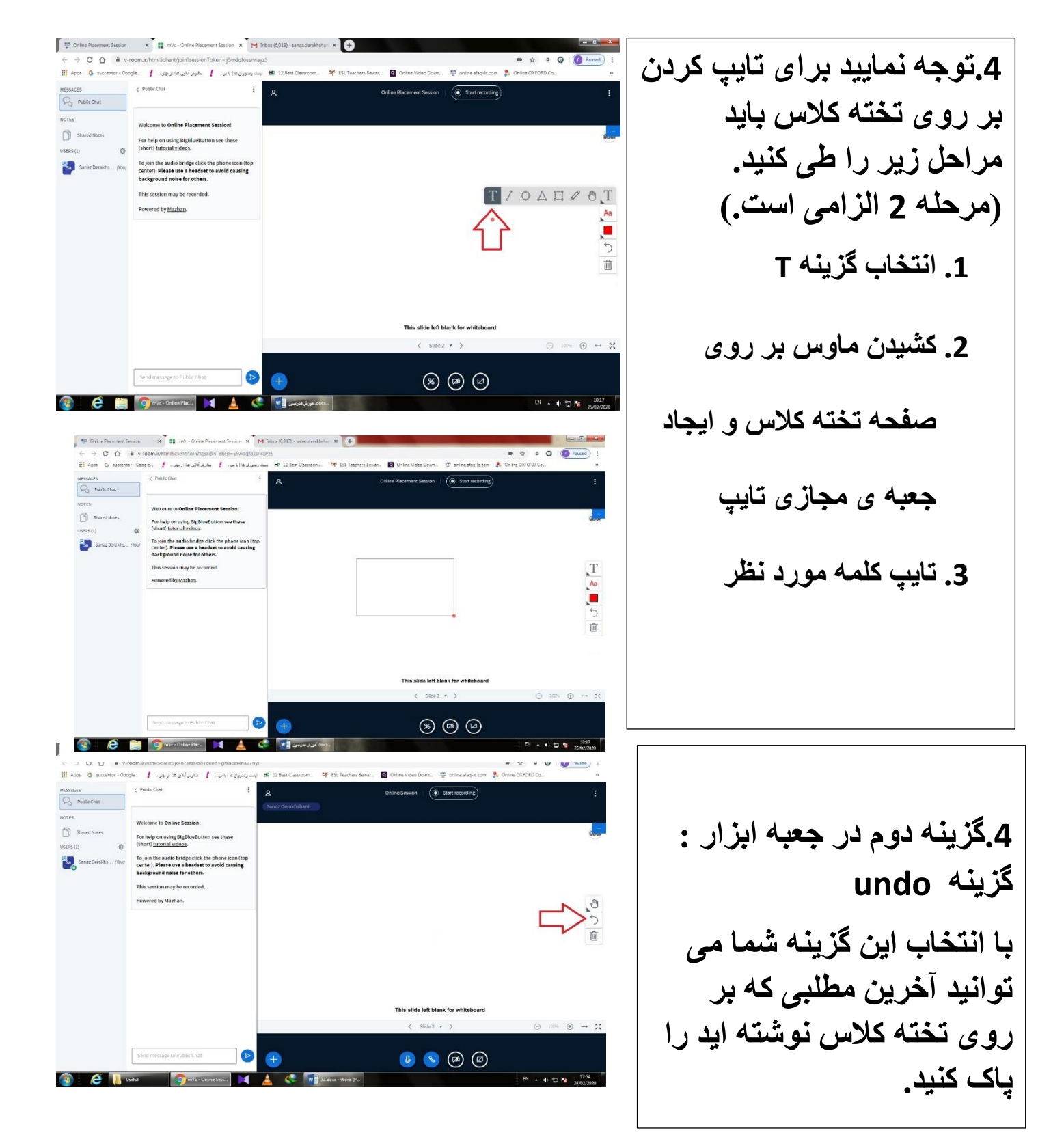

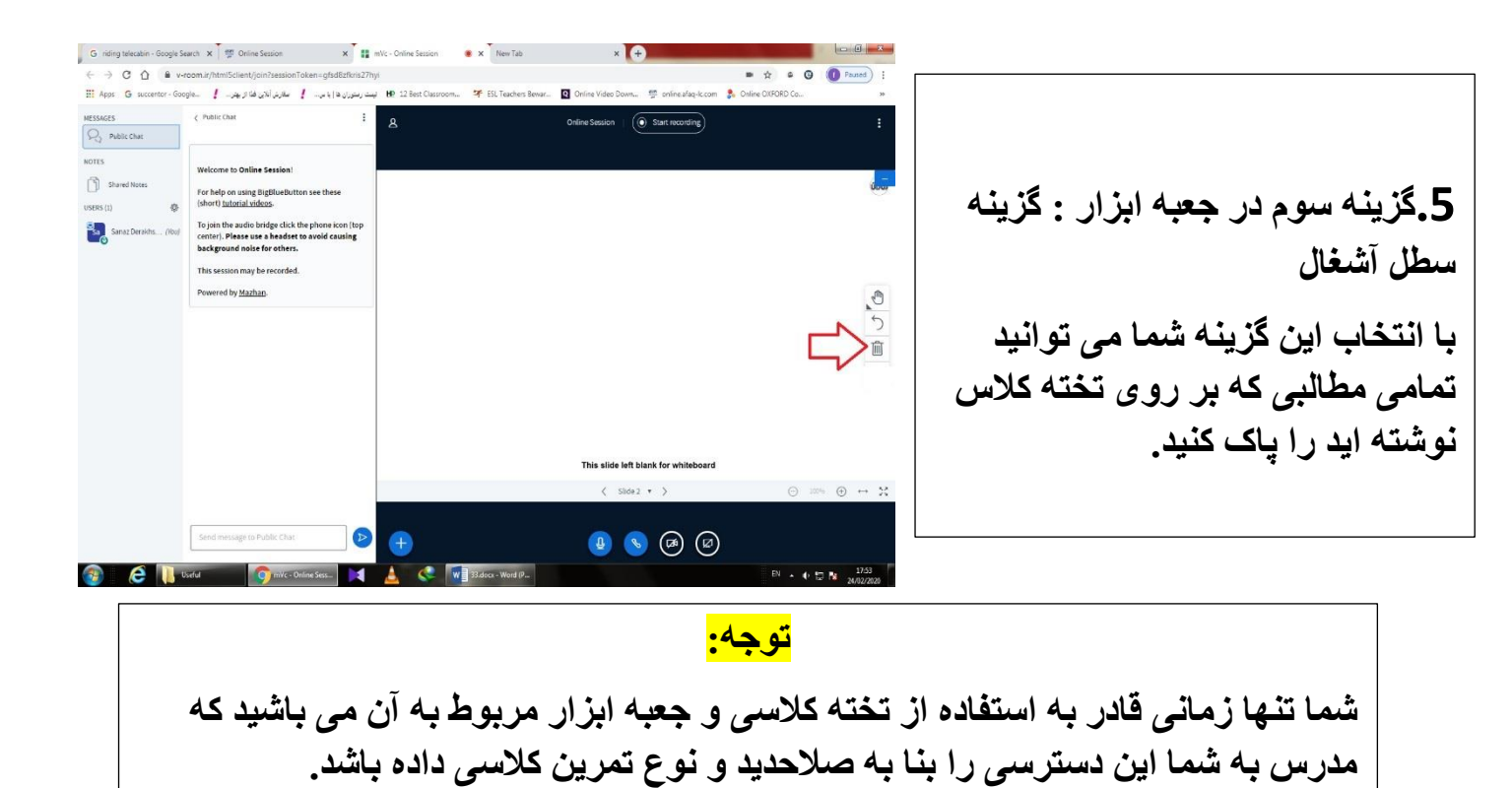

## بستن اتاق كنفرانس و اتمام كلاس

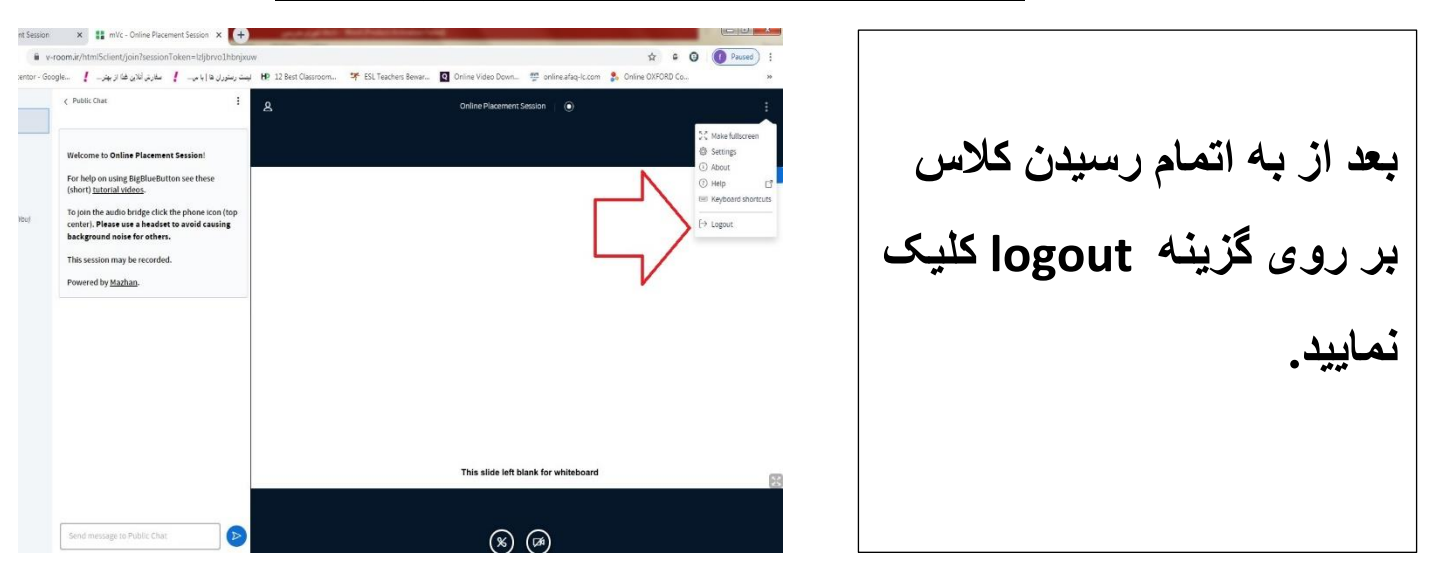

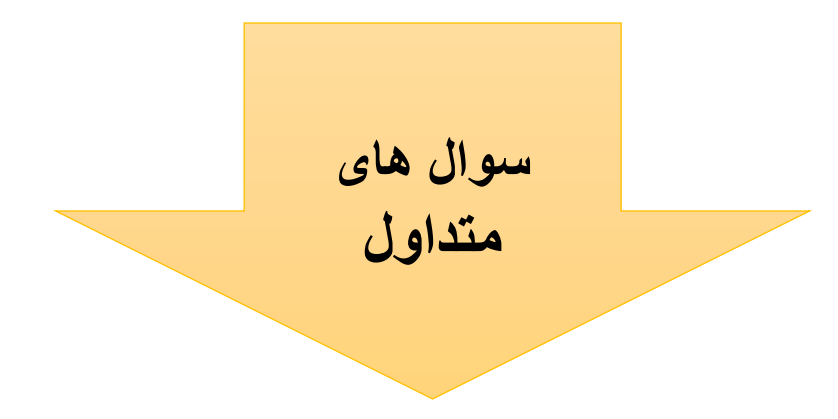

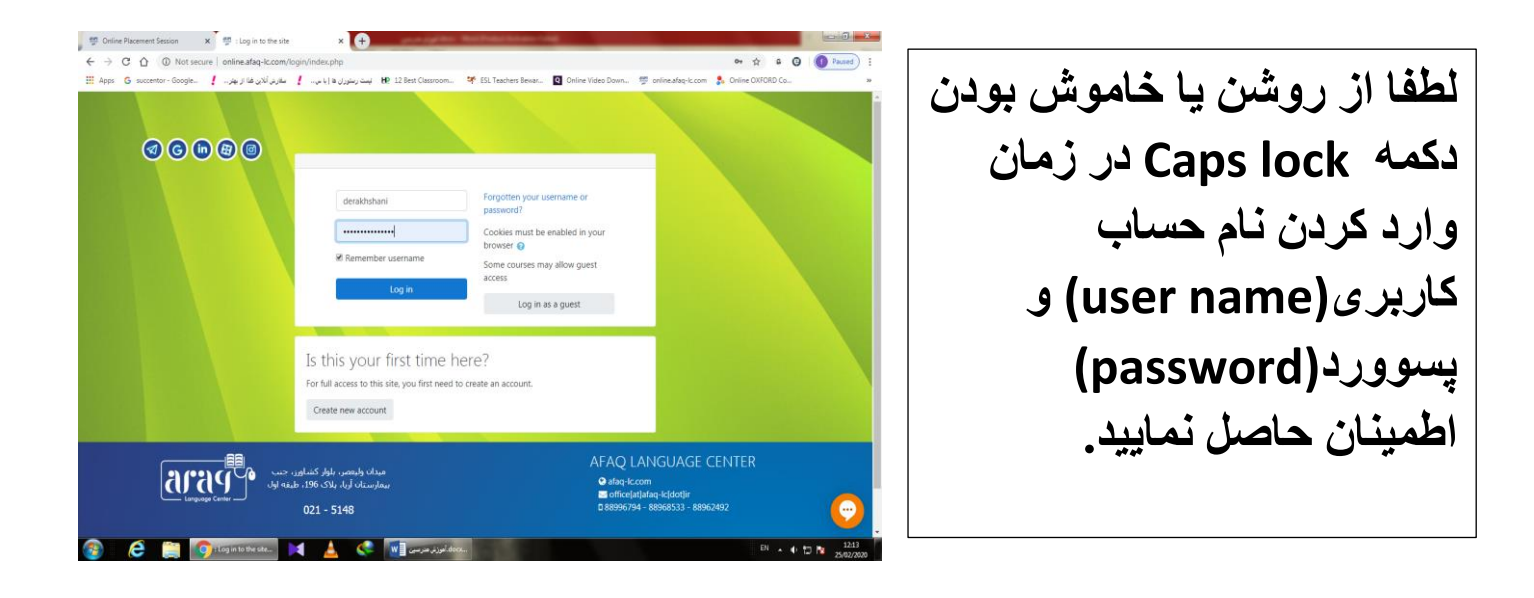

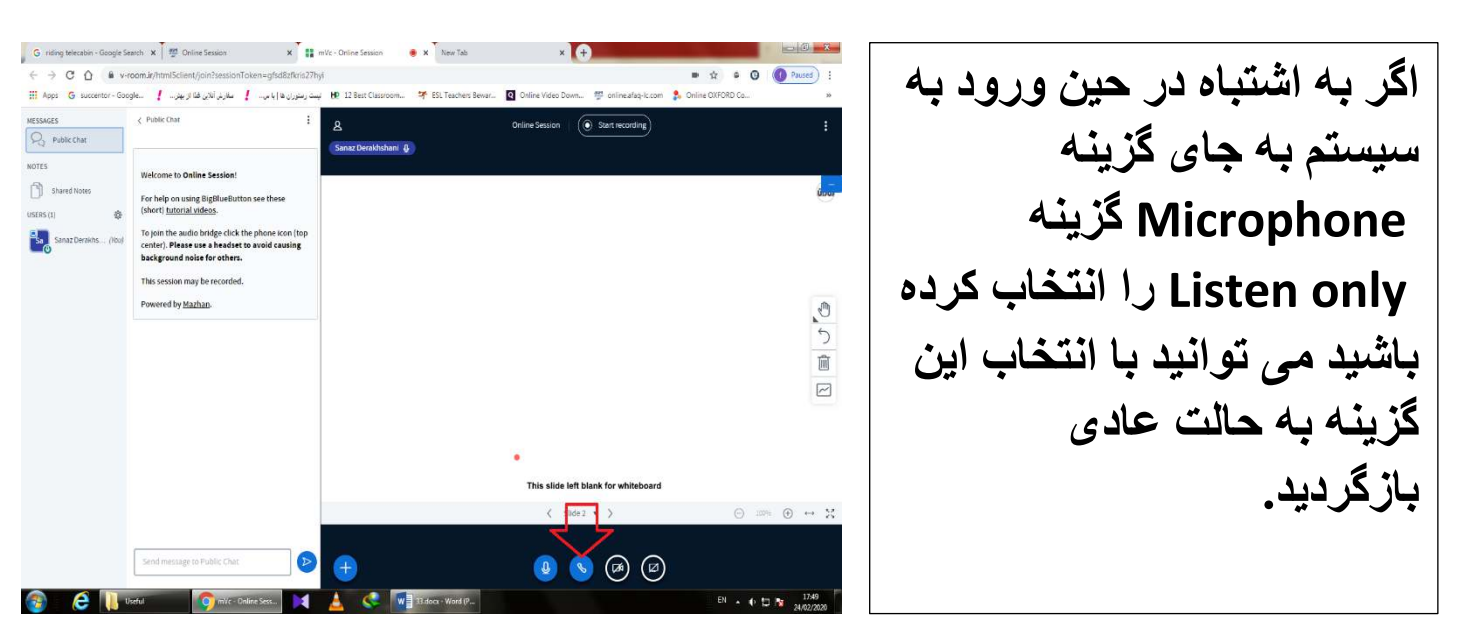

| زبان آموزان می توانند تکالیف خودشان را به                                                                                                    |
|----------------------------------------------------------------------------------------------------|
| ایمیل سازمانی مدرسشان ارسال نمایند.                                                                                                    |
| نکته نهایی: لطفا وب کم خود را فعال <u>نفرمایید.</u> تنها کسی که ملزم به اشتراک گزاری تصویر خود (با رعایت شئونات اسلامی) با<br>دیگران است مدرس کلاس می باشد. |
| تنها راه ارتباطی شما با مدرس فعلا با توجه به محدودیت های موجود به صورت شنوایی-گفتاری است.                                                                   |
| با توجه به این محدودیت لطفا با مدرس کلاس در تعامل باشید.                                                                                                    |
| و در انجام تمرینات کلاسی به صورت فعال شرکت نمایید.                                                                                                    |
|                                                                                                    |
| امکانات لازم برای حضور در کلاس آنلاین به شرح زیر می باشد:                                                                                                   |
| 1) هدست و یا هندزفری                                                                                                    |
| 2) کامپیوتر و یا گوشی هوشمند                                                                                                    |